# Storming The Palace

~~Mini-tutorial~~

Manager – STALL STALL ISTALL ISTAL

Remember that in the DIM settings, you can choose the destination library.

#### **B** – Manual procedure

| DS Prefere           | nces                              |                                      |                              | ×                                        |  |  |  |  |
|----------------------|-----------------------------------|--------------------------------------|------------------------------|------------------------------------------|--|--|--|--|
| General<br>Display : | Startup                           | Scene Interface                      | Content                      | CMS Settir ┥ 🕨                           |  |  |  |  |
| Shov                 | Show Do Content Directory Manager |                                      |                              |                                          |  |  |  |  |
| 🖌 Assiç C            | ontent Set :                      | Content Sets                         | Here a<br>ries DAZ III       | re the current<br>braries                |  |  |  |  |
| Replace              |                                   | Daz Connect Data                     | a Choose<br>ats your c       | e one to install<br>ontent!              |  |  |  |  |
| When loa             | Remove                            | C:/Users/Me/D                        | ocuments/DAZ<br>/Documents/M | 3D/Studio/My Library<br>y DAZ 3D Library |  |  |  |  |
| -Native F            |                                   | ⊕Poser Formats     Other Import Form | nats                         |                                          |  |  |  |  |

Locate your main DAZ folder. It may be something like C:\Users\Public\Documents\My DAZ 3D Library.

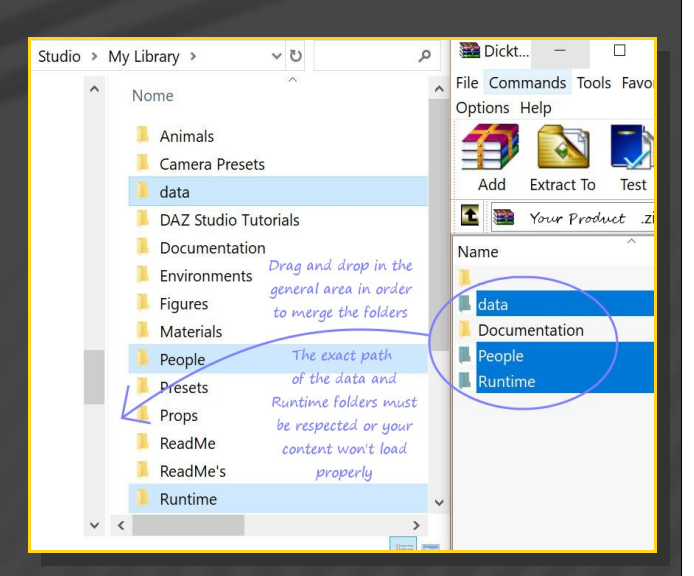

Merge the contents of the .zip file with your main DAZ folder, where your content is installed.

---> It is important that the *data* and *Runtime* folders are properly installed in your content

## 1 - What is Storming the Palace for Golden Palace G9?

Storming the Palace for G9 Golden Palace is a set of morphs, shaping presets and collision tools. It requires G9 Golden Palace, sold separately.

### 2 - How to install it? [two possibilities]

#### **A - Using DAZ Installation Manager**

 Locate your DIM zip directory: Open DIM, click on the upper right gear, click on the 'Downloads' tab, and locate the Package Archive directory:

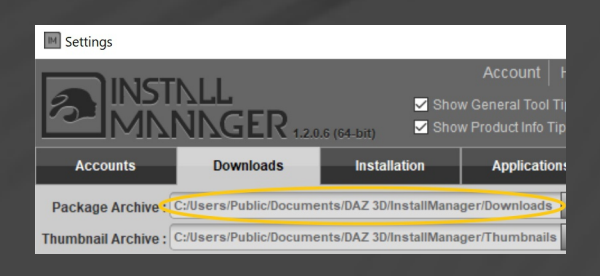

 Copy in it both the zip (do not unzip it) and the dsx files;

Refresh DIM (couple of round arrows at the top), and enable the 'Ready to Install' tab.
 Locate the product, and click 'Install'... done!

library folder with the exact path provided in the zip (installing in a sub-folder is a common mistake), otherwise textures won't be found.

If you are a new DAZ user, you may want to read these notes (courtesy of Matt):

| <ul> <li>Inclu</li> </ul>                                                                                                    | ude in library 👻 Share wit                                                                                                    | th 🕶 Burn Ne                                                                                                    | w folder                                                                                                    |                                                                                                    |                                                                                                    |
|----------------------------------------------------------------------------------------------------|----------------------------------------------------------------------------------------------------|----------------------------------------------------------------------------------------------------|----------------------------------------------------------------------------------------------------|----------------------------------------------------------------------------------------------------|----------------------------------------------------------------------------------------------------|
| har                                                                                                    | Name                                                                                                    | ^                                                                                                    | Date modified                                                                                                    | Туре                                                                                                    | Size                                                                                                    |
| top                                                                                                    | DA73DIM1                                                                                                    |                                                                                                    | 10/9/2018 5:33 PM                                                                                                    | File folder                                                                                                    |                                                                                                    |
| nloads                                                                                                    | DAZStudio4                                                                                                    |                                                                                                    | 1/1/2018 12:31 PM                                                                                                    | File folder                                                                                                    |                                                                                                    |
| liouus                                                                                                    | Documentation                                                                                                    |                                                                                                    | 7/17/2018 10:14 AM                                                                                                    | File folder                                                                                                    |                                                                                                    |
| n                                                                                                    | My Day 3D Librar                                                                                                    |                                                                                                    | 1/5/2019 5-11 PM                                                                                                    | File folder                                                                                                    |                                                                                                    |
| ries                                                                                                    | PostareSOL CMS                                                                                                    | <i>y</i>                                                                                                    | 2/19/2017 1-32 PM                                                                                                    | File folder                                                                                                    |                                                                                                    |
| ruments                                                                                                    | heln ticket bt                                                                                                    |                                                                                                    | 5/28/2019 2:04 DM                                                                                                    | Text Document                                                                                                    | 1 KB                                                                                                    |
| sic                                                                                                    | - neip treaction                                                                                                    |                                                                                                    | 5/20/2020 2001 100                                                                                                    | reactoreament                                                                                                    | 2 100                                                                                                    |
| tures                                                                                                    |                                                                                                    |                                                                                                    |                                                                                                    |                                                                                                    |                                                                                                    |
| eos                                                                                                    |                                                                                                    |                                                                                                    |                                                                                                    |                                                                                                    |                                                                                                    |
| egroup                                                                                                    | In your DAZ3                                                                                                    | D folder, you shou                                                                                                    | Id see this, and not                                                                                                    | much else. The                                                                                                    | folder                                                                                                    |
| -                                                                                                    | called 'My Da                                                                                                    | z 3D Library' is wi                                                                                                    | here everything will                                                                                                    | go. If you also h                                                                                                    | ave folders                                                                                                    |
| puter                                                                                                    | noob, you do                                                                                                    | not want that Me                                                                                                    | rge everything from                                                                                                    | multiple Runtin                                                                                                    | nes into the                                                                                                    |
| ork                                                                                                    | folder called                                                                                                    | 'My Daz 3D Librar                                                                                                    | y'. If you do not have                                                                                                    | e multiple Runti                                                                                                    | mes, we will                                                                                                    |
| TT-PC                                                                                                    | proceed to th                                                                                                    | e next step.                                                                                                    |                                                                                                    |                                                                                                    |                                                                                                    |
| rol Panel                                                                                                    |                                                                                                    |                                                                                                    |                                                                                                    |                                                                                                    |                                                                                                    |
|                                                                                                    |                                                                                                    |                                                                                                    |                                                                                                    |                                                                                                    |                                                                                                    |
| Click to View                                                                                                    | , Imsge                                                                                                    |                                                                                                    |                                                                                                    |                                                                                                    | 94 Vier                                                                                                    |
| Click to View                                                                                                    | r Image<br>er → Install (E) → Program Files → DAJ                                                                                                    | Z 3D 🔸 My Daz 3D Library 🕨                                                                                                    |                                                                                                    | 🔹 🚑 🗍 Search My Di                                                                                                    | 94 Viev<br>oz 3D Library                                                                                                    |
| Click to View                                                                                                    | rmsge<br>er ▶ Install (E) ▶ Program Files ▶ DA3<br>i Rbrary ♥ Share with ♥ Burn                                                                                                    | Z 3D 🕨 My Daz 3D Library 🕨<br>New folder                                                                                                    |                                                                                                    | ♥ 😽 Search My Di                                                                                                    | 94 Viev<br>az 3D Library<br>ﷺ ▼ 🛄                                                                                                    |
| Click to View                                                                                                    | Image<br>er > Install (E) > Program Files > DA,<br>Ibizary = Share with = Burn<br>Name ^                                                                                                    | Z 3D + My Daz 3D Library +<br>New folder<br>Date modified                                                                                                    | Type Size                                                                                                    | <ul> <li>✓ 49 Search My Di</li> </ul>                                                                                                    | 94 View<br>oz 30 Librory<br>ﷺ ♥ 🚺                                                                                                    |
| Click to View                                                                                                    | Image<br>er I Install (E) I Program Files I DA<br>I Boray I Share with I Born<br>Name<br>J aniBlocks                                                                                                    | Z 3D • My Daz 3D Library •<br>New folder<br>Date modified<br>7/1/2018 638 PM                                                                                                    | Type Size<br>File folder Open the fo                                                                                                    |                                                                                                    | 94 View                                                                                                    |
| Click to View<br>Comput<br>Include in<br>Include in<br>Include in<br>Include in                                                                                                    | Image<br>er > Install (E) > Program Files > DAA<br>n Brary * Share with * Burn<br>Name<br>J Animals                                                                                                    | Z 3D I My Dez 3D Library I<br>New folder<br>Date modified<br>7/1/2018 6-38 PM<br>6/19/2018 12-43 PM                                                                                                    | Type Size<br>File folder<br>File folder <b>Open the fo</b><br><b>will see a lo</b>                                                                                                    | Search My Da     Search My Da     Ider called 'My Daz 3D     t of folders. The most                                                                                                    | 94 View<br>oz 30 Library<br>ﷺ ▼ ■<br>2 Library'. You<br>important ones                                                                                                    |
| Circle to View<br>Comput<br>Include in<br>Include in<br>Include in<br>Include in                                                                                                    | Image er k Install (E) + Program Files + DAA hBrary + Share with + Burn Name a antibods Animols Camera Presets                                                                                                    | Z 3D • My Dez 3D Library •<br>New folder<br>Date modified<br>7/1/2018 668 PM<br>6/19/2018 742 PM<br>7/31/2018 742 PM                                                                                                    | Type Size<br>File folder Open the fo<br>File folder will see a lo<br>File folder are data? w                                                                                                    |                                                                                                    | 94 View<br>at 30 Library<br>E V Cibrary<br>D Library', You<br>important ones<br>will end up,                                                                                                    |
| Click to View<br>Comput<br>Include in<br>Sopp<br>Ioads                                                                                                    | Innege<br>r - Instal (E) - Program Files - D.2.<br>Bibary - Share with - Burn<br>Name<br>- Annel<br>- Annel<br>- Concer Prests<br>- distances<br>- distances<br>- dist                                                                                                    | X 30         My Dez 30 Library           New folder           Date modified           7/1/2018 6-38 PM           6/19/2018 12-43 PM           7/31/2018 12-123 PM           1/4/2019 12:15 PM                                                                                                    | Type Size<br>File folder Open the fo<br>File folder will see a lo<br>File folder er datz ,<br>File folder Environme                                                                                                    |                                                                                                    | 24 View<br>az 30 Library<br>III ▼ □<br>Library', You<br>important ones<br>will end up,<br>, where you<br>we ate 9 (intri                                                                                                    |
| Comput<br>Comput<br>Include in<br>Sop<br>Joads                                                                                                    | Innege<br>• Install (E) + Program Files + DA's<br>• Blaray • Share with • Burn<br>Name<br>• Animals<br>• Animals                                                                                                    | Z 30 My Dez 30 Library<br>New folder<br>Date modified<br>7/1/2018 6:38 PM<br>6/19/2018 12:43 PM<br>7/31/2018 7:12 PM<br>1/4/2019 21:51 PM<br>1/1/2/2017 4:34 PM                                                                                                    | Type Size<br>File folder Open the fo<br>File folder are 'data',<br>File folder File folder Forwionne<br>File folder Pave Forwionne                                                                                                    | F Starth My Di     Starth My Di     Starth My Di     Starth My Di     Starth My Di     Starther Giles for morphs     there files for morphs     there files for morphs     buildings, landscape     the construction of the start of the start of the s | 24 View<br>az 30 Library'. You<br>important ones<br>will end up,<br><sup>1</sup> , where you<br>s, etc, 'Light<br>a. 'People'.                                                                                                    |
| <ul> <li>Comput</li> <li>Comput</li> <li>Include in</li> <li>Sp</li> <li>loads</li> <li>es</li> <li>uments</li> <li>is</li> </ul>                                                                                                    | Innege<br>r Install (E) > Program Files > DA.<br>Name<br>Name<br>Animols<br>Animols | Z30         My Det 20 Library           New Folder         Date modified           7/12/2016 -038 PM         6/19 2013 L34 PM           7/22/2018 -13.42 PM         1/12/2019 21.54 PM           11/12/2017 244 PM         1/12/2017 244 PM           11/12/2017 244 PM         1/12/2015 245 PM                                                                                                    | Type Size<br>File folder<br>File folder<br>File folder "Environme<br>File folder "Environme<br>File folder "Presets", wir<br>File folder "Presets", wirch has a                                                                                                    |                                                                                                    | 24 View<br>az 30 Library'. You<br>important ones<br>will end up,<br>, where you<br>is, etc, 'Light<br>g, 'People',<br>res like G3 and G8                                                                                                    |
| <ul> <li>Comput</li> <li>Comput</li> <li>Include in</li> <li>P</li> <li>coads</li> <li>es</li> <li>iments</li> <li>ix</li> </ul>                                                                                                    | Innege  r Instal (E) Program Files > D.2. Blazy      Share with      Bun  Name      amBlocks     adamuls     Concept Preds     dots     Cocumentation     Documents     Documents                                                                                                    | 230 M yDe 30 Library M<br>New Folder<br>Date modified<br>7/1/2016 6-38 PAI<br>6/19/2018 1-28 PAI<br>1/4/2019 12-25 PAI<br>1/4/2019 12-25 P                                  | Type Size<br>File folder Open the fo<br>File folder will see 10<br>File folder de data y<br>File folder "Environme<br>File folder "Environme<br>File folder "Presets", wi<br>File folder Which has a<br>File folder Which has a<br>File folder Which has a                                                                                                    | 4      4      Search My Di     Search My Di     4      4      4      5      4      5      4      5      4      5      4      5      4      5      4      5      4      5      4      5      4      5      4      5      4      5      4      5      4      5      4      5      4      5      4      5      4      5      4      5      4      5      4      5      4      5      4      5      4      5      4      5      4      5      4      5      4      5      4      5      4      5      4      5      4      5      4      5      4      5      4      5      4      5      4      5      4      5      4      5      4      5      4      5      4      5      4      5      4      5      4      5      4      5      4      5      4      5      4      5      4      5      4      5      4      5      4      5      4      5      4      5      4      5      4      5      4      5      4      5      4      5      4      5      4      5      4      5      4      5      4      5      4      5      4      5      4      5      4      5      4      5      4      5      4      5      4      5      4      5      4      5      5      5      5      5      5      5      5      5      5      5      5      5      5      5      5      5      5      5      5      5      5      5      5      5      5      5      5      5      5      5      5      5      5      5      5      5      5      5      5      5      5      5      5      5      5      5      5      5      5      5      5      5      5      5      5      5      5      5      5      5      5      5      5      5      5      5      5      5      5      5      5      5      5      5      5      5      5      5      5      5      5      5      5      5      5      5      5      5      5      5      5      5      5      5      5      5      5      5      5      5      5      5      5      5      5      5      5      5      5      5      5      5      5      5      5      5      5      5      5      5      5      5      5      5      5      5      5      5      5      5      5      5      5     | Di Vien<br>at 30 (årany<br>E * 1)<br>Di Librany'. You<br>important ones<br>will end up,<br>', where you<br>s, etc, 'Light<br>g, 'People',<br>res like G3 and G6<br>wn here), and so o                                                                                                    |
| <ul> <li>Comput</li> <li>Comput</li> <li>Include in</li> <li>Sp</li> <li>Ioads</li> <li>es</li> <li>uments</li> <li>ic</li> <li>urres</li> <li>os</li> </ul>                                                                                                    | Innege  r Instal (E) > Program Files > D42  n Brary  Share with  Bum Name  Anne  Comera Prests  Comera Prests  Comera Prests  Comeration  Comments  Trainoments  Trainoments                                                                                                    | 220         My Dec 30 Literry           New Folder           Data modified           7/12/0216-628 PM           6/15/2018 12-83 PM           1/12/2018 7212 PM           1/12/2018 7212 PM           1/12/2018 7212 PM           1/12/2018 7212 PM           1/12/2018 7212 PM           1/12/2018 7212 PM           1/12/2018 722 PM           1/12/2018 722 PM           1/12/2018 725 PM           1/12/2018 725 PM<                                                                                                    | Type Size<br>File folder<br>File folder<br>File folder<br>File folder<br>File folder<br>File folder<br>File folder<br>File folder<br>File folder<br>You do not<br>File folder<br>You do not                                                                                                    | Figure 2 - Figure 2 - Figure | 24 Vier<br>at 20 Library'. You<br>important ones<br>will end up,<br><sup>1</sup> , where you<br>s, etc, <sup>1</sup> , Light<br>g, People <sup>2</sup> , G3 and G9<br>µers like G3 and G9<br>iders to install you<br>where), and so o<br>iders to one in your                                                                                                    |
| Comput Comput Include in S S S S S S S S S S S S S S S S S S S                                                                                                    | Innege  r / Install (E) > Program Files > DA.  Retray                                                                                                    | 230 My Diz 30 Library My Diz 30 Library My Diz 30 Library My Diz 30 Library My Diz 30 Library My Diz 30 Library My Diz 30 Library My Diz 30 Library My Diz 30 Library My Diz 30 Library My Diz 30 Library My Diz 30 Library My Diz 30 Library My Diz 30 Library My Diz 30 Diz 30 Library My Diz 30 Diz 30 Library My Diz 30 Diz 30 Library My Diz 30 Diz 31 Library My Diz 30 Diz 31 Library My Diz 30 Diz 31 Library My Diz 30 Diz 31 Library My Diz 30 Diz 31 Diz 30 My Diz 30 Diz 30 Diz 30 My Diz 30 Diz 30 My Diz 30 Diz 30 My Diz 30 Diz 30 My Diz 30 Diz 30 My Diz 30 Diz 30 My Diz 30 Diz 30 My Diz 30 Diz 30 My Diz 30 Diz 30 My Diz 30 Diz 30 My Diz 30 Diz 30 My Diz 30 Diz 30 My Diz 30 Diz 30 My Diz 30 Diz 30 My Diz 30 Diz 30 My Diz 30 Diz 31 Diz 30 My Diz 30 Diz 30 My Diz 30 My Diz 30 My Diz 30 My Di                                                                                                    | Type Size<br>File folder<br>File folder<br>File folder data<br>File folder "Environme<br>File folder "Environme<br>File folder "Pross", Ware rooms<br>File folder "Pross", Ware rooms<br>File folder "You do not<br>File folder "Ou do not<br>File folder "Content. The<br>File folder "Content. The<br>File folder "Content. The<br>File folder "Content. The<br>File folder "Content. The<br>File folder "Content. The<br>File folder "Content. The file folder "Content. The<br>File folder "Content. The file folder "Content. The file folder "Conte                                                                                                    | F Search My Dr     Search My Dr     | 94 Vec<br>at 30 Léreny<br>Library'. You<br>important ones<br>will end up,<br>', where you<br>is, etc, 'Light<br>g, 'People',<br>res like G3 and G4<br>wn here), and soo<br>diers to install you<br>to go in your<br>to go in your                                                                                                    |
| Comput     Comput     Include in     Include in     s     p     loads     es     urrents     ic     res     os     group                                                                                                    | Innege  r Instal (E) Program Files > D.2. Blazy > Date with > Bun Name amBlock analise Comers Prests Comers Prests Comments Environments Environment                                                                                                    | 230         My Die 30 Librory           New Folder         Intermodified           717, 2018 6-38 PM         619 2018 1-38 PM           717, 2018 7-38 PM         1/4/2019 2-25 PM           114/2019 2-25 PM         1/4/2019 2-25 PM           114/2019 2-25 PM         1/4/20-                                                                                                    | Type Size<br>File folder Open the fo<br>File folder will see 10<br>File folder distright for the folder<br>File folder "Environme<br>File folder "Pressts", wi<br>File folder "You do not<br>File folder DAZ folder<br>File folder DAZ folder<br>File folder DAZ folder                                                                                                    | 4      4      Search My Dia 20     16      16      16      16      16      16      16      16      16      16      16      16      16      16      16      16      16      16      16      16      16      16      16      16      16      16      16      16      16      16      16      16      16      16      16      16      16      16      16      16      16      16      16      16      16      16      16      16      16      16      16      16      16      16      16      16      16      16      16      16      16      16      16      16      16      16      16      16      16      16      16      16      16      16      16      16      16      16      16      16      16      16      16      16      16      16      16      16      16      16      16      16      16      16      16      16      16      16      16      16      16      16      16      16      16      16      16      16      16      16      16      16      16      16      16      16      16      16      16      16      16      16      16      16      16      16      16      16      16      16      16      16      16      16      16      16      16      16      16      16      16      16      16      16      16      16      16      16      16      16      16      16      16      16      16      16      16      16      16      16      16      16      16      16      16      16      16      16      16      16      16      16      16      16      16      16      16      16      16      16      16      16      16      16      16      16      16      16      16      16      16      16      16      16      16      16      16      16      16      16      16      16      16      16      16      16      16      16      16      16      16      16      16      16      16      16      16      16      16      16      16      16      16      16      16      16      16      16      16      16      16      16      16      16      16      16      16      16      16      16      16      16      16      16      16      16      16      16      16      16      16     | 24 types<br>at 20 Library'. You<br>important ones<br>important ones<br>i, where you<br>s, etc. 'Light will end up,<br>', where you<br>s, etc. 'Light will end up,<br>', where you<br>s, etc. 'Light will end up,<br>', where you<br>s, etc. 'Light will end up,<br>', where you<br>s, etc. 'Light will end up,<br>', where you<br>s, etc. 'Light will end up,<br>', where you<br>s, etc. 'Light will end up,<br>', where you<br>s, etc. 'Light will end up,<br>', where you<br>s, etc. 'Light will end up,<br>', where you<br>s, etc. 'Light will end up,<br>', where you<br>s, etc. 'Light will end up,<br>', where you<br>s, etc. 'Light will end up,<br>', where you<br>you s, etc. 'Light will end up,<br>', where you<br>you s, etc. 'Light will end up,<br>', where you<br>you s, etc. 'Light will end up,<br>', where you<br>you s, etc. 'Light will end up,<br>', where you<br>you s, etc. 'Light will be up,<br>', where you<br>you s, etc. 'Light will be up,<br>', where you<br>you s, etc. 'Light will be up,<br>', where you<br>you s, etc. 'Light will be up,<br>', where you<br>you s, etc. 'Light will be up,<br>', ', ', ', ', ', ', ', ', ', ', ', ', '                                                                                                    |
| ick to View Comput Comput Include in Sop Icoads es uments ic ures os group uter                                                                                                    | Innege<br>r Install (E) > Program Files > D.4<br>hBrary - Share with • Bum<br>Name<br>amBlocks<br>Antantals<br>Crame a Prests<br>data<br>Documents<br>Environments<br>Environmen                                                                                                    | Z20         My Dec 30 Likery         Meer folder           Date modified         Date modified         0.012 10216 523 PM           1/1/2015 638 PM         6/15/2018 1243 PM         1/1/2015 5215 PM           1/1/2015 1251 SP         1/1/2015 1251 SP         1/1/2015 1251 SP           1/1/2015 1251 SP         1/1/2015 1251 SP         1/1/2015 1255 PM           1/1/2015 1251 SP         1/1/2015 1255 PM         1/1/2015 1255 PM           1/1/2015 1251 SP         1/1/2015 1255 PM         1/1/2015 1255 PM           1/1/2015 1251 SP         1/1/2015 1255 PM         1/1/2015 1255 PM           1/1/2015 1251 SP         1/1/2015 1255 PM         1/1/2015 1255 PM           1/1/2015 1251 SP         1/1/2015 1255 PM         1/1/2015 1255 PM           1/1/2015 1251 SP         1/1/2015 1255 PM         1/1/2015 1255 PM           1/1/2015 1251 PM         1/1/2015 1255 PM         1/1/2015 1255 PM           1/1/2015 1251 PM         1/1/2015 1255 PM         1/1/2015 1255 PM           1/1/2015 1251 PM         1/1/2015 1255 PM         1/1/2015 1255 PM           1/1/2015 1251 PM         1/1/2015 1255 PM         1/1/2015 1255 PM           1/1/2015 1251 PM         1/1/2015 1255 PM         1/1/2015 1255 PM           1/1/2015 1251 PM         1/1/2015 1255 PM         1/1/2015 1255 PM                                                                                                    | Type Size<br>File folder<br>File folder<br>File fo                                                                                                    | Figure 2 - Figure 2 - Figure | 24 Ves<br>at 20 Library'. You<br>important ones<br>will end up,<br>',where you<br>yehere you<br>yehere you<br>and the you<br>res like 63 and 64<br>where, and so<br>the you<br>are solutions of the you<br>are solutions of the you<br>the you<br>are solutions of the you<br>the you<br>are solutions of the you<br>of the you<br>are solutions of the you<br>of the you<br>of th                                             |
| Comput     Comput     Comput     Include     in     comp     include     i     s     s     p     loads     i     i     i     s     i     s     i     s     i     s     i     s     i     s     i     s     i     c     i     c     c     c      | Innege  r / Install (E) > Program Files > DA: Reray  Pare with  Reray  Pare  Animals Animals A                                                                                                    | 230 My Diz 30 Library My Diz 30 Library My Diz 3                                                                                                    | Type Size<br>File folder<br>File folder<br>File fol | ✓ 4 Search My Dr.<br>Ider called 'My Daz 3D<br>tof folders. The most<br>here files for morphs<br>nt' and 'Environments'<br>buildings, landscape<br>here you store Lighting<br>buildings, landscape<br>here you store Lighting<br>buildings, landscape<br>they folder you'll be look<br>folders you'll be look<br>folders you'll be look<br>folders you'll be look<br>folders you'll be look<br>folders you'll be look<br>folders you'll be look<br>folders you'll be look<br>folders you'll be look                                                                                                    | 94 voe<br>at 20 Library'. You<br>important ones<br>will end up.<br>y. where you<br>s, etc. 'Light<br>a, 'People'.<br>And So and So and So<br>to you will end up.<br>to you will be to you<br>to you will be to you<br>to you will be to you<br>to you will be to you<br>to you will be to you<br>to you will be to you<br>to you will be to you<br>to you will be to you<br>to you will be to you<br>you will be to you<br>to you will be to you<br>to you will be to you<br>you will be to you<br>to you will be to you<br>to you will be to you<br>you will be to you<br>to you will be to you<br>you will be to you<br>you you you you<br>you you you you<br>you you you you<br>you you you<br>you you you you<br>you you you you<br>you you you you<br>you you you you you<br>you you you you<br>you you you you you<br>you you you you you<br>you you you you you<br>you you you you you<br>you you you you you you<br>you you you you                                                                                                    |
| Comput Comput Include i p p coads es mments ic mres os group uter rk T-PC                                                                                                    | Innege  r Install (E) > Program Files > D.2. Blazy > Share with > Burn Name anBlocks annuls Comers Prests Comments Exclosed factorials Exclosed factorials Exclosed fa                                                                                                    | 230 My Die 30 Librory My Die 30 Librory My Die 30 Librory My Die 50 Librory My Die 5                                                                                                    | Type Size<br>File folder Open the fo<br>will see 10<br>File folder distribution<br>File folder distribution<br>File folder Pressts', wi<br>File folder Pressts', wi<br>File folder DAZ folder<br>File folder DAZ folder<br>File folder Steps. Less<br>File folder Steps. Less<br>File folder Steps. Less<br>File folder Steps. Less<br>File folder Steps. Less<br>File folder Steps. Less<br>File folder Steps. Less<br>File folder Steps. Less<br>File folder Steps. Less                                                                                                    | 4                                                                                                    | 24 Ves<br>at 20 Literary<br>important ones<br>will end up,<br>ywhere you<br>ywhere you<br>ywhere you<br>ywhere you<br>ywhere you<br>ywhere you<br>ywhere you<br>ywhere you<br>of ders to install you<br>to go in your<br>ders ou fosall you<br>to go in your<br>ders ou fosall you<br>to go in your<br>ders ou fosall you<br>to go in your<br>ders ou fosall you<br>to go in your<br>ders ou fosall you<br>to go in your<br>ders ou fosall you<br>to go in your<br>ders ou fosall you<br>to go in your<br>to go in your<br>to your<br>to go in your<br>to go in your                                                                                                    |
| Comput  Comput  Include ii  P  coads  es  mments ic  rres  os  group  uter  rk  T-PC il Panel                                                                                                    | Innege  r Instal (E) > Program File > DA  nBrary - Share with • Bum  Name amBlocks analmatis Camera Prests adat Documents Cocumentation Documents Figures General Light Prests Light Prests Light Prests Light Prests Prests Prest                                                                                                    | 230         • My Det 30 Likrary •           New folder         Date modified           0.04         modified           7/1/2018-638 PM         6/15/2018-1243 PM           7/1/2018-1215 PM         11/1/2018-1243 PM           11/1/2018-1215 PM         11/1/2018-1245 PM           11/1/2018-1215 PM         11/1/2018-1255 m           11/1/2018-1255 m         11/1/2/2018-1257 PM           11/1/2018-1257 PM         11/1/2/2018-1267 PM           11/1/2018-1257 PM         11/1/2/2018-1267 PM           11/1/2/2018-1267 PM         11/1/2/2018-1267 PM           11/1/2/2018-1267 PM         11/1/2/2018-1267 PM           11/1/2/2018-1267 PM         11/1/2/2018-1267 PM           11/1/2/2018-1267 PM         11/1/2/2018-1267 PM           11/1/2/2018-1267 PM         11/1/2/2018-1267 PM                                                                                                    | Type Size<br>File folder<br>File folder                                                                                                    | 4                                                                                                    | 24 Vest<br>at 20 Library . You<br>important ones<br>will end up,<br>y. where you<br>y. exp. Liphta<br>g. "People",<br>y. "People",<br>y. "People                                                                                 |
| A Computer View View View View View View View View                                                                                                    | Innege                                                                                                    | 230 My Diz 30 Library My Diz 30 Library My Diz 3                                                                                                    | Type Size<br>File folder<br>File folder                                                                                                    | ✓ 4 Search My Dr.<br>Ider called 'My Daz 3D<br>to folders. The most<br>here files for morphs<br>nt' and 'Environments'<br>buildings, landscape<br>here you store Lighting<br>buildings, landscape<br>here you store Lighting<br>buildings, landscape<br>here you store lighting<br>i of your primary figu<br>ader Presets' (not show<br>i lo your primary figu<br>ader Presets' (not show<br>folders you'll be look<br>folders you'll be look<br>this window open or<br>o, rar, 7z, or whatever i<br>downloaded in.                                                                                                    | 94 voer<br>ar 20 Librory:<br>↓ ↓ ↓ ↓ ↓ ↓ ↓ ↓ ↓ ↓ ↓ ↓ ↓ ↓ ↓ ↓ ↓ ↓ ↓                                                                                                     |
| Comput     Comput     Comput     Include ii     Include iii     Include ii     Include iii     Include iii     Include ii     | Innege  r Install (E) > Program Files > DA  r Install (E) > Program Files > DA  r Install (E) > Program Files > DA  r Install (E) > Program Files > DA  r Install (E) > Program Files > DA  r Install (E) > DA  r Install (E) > DA                                                                                                    | 230 My Die 30 Librory My Die 30 Librory My Die 30 Librory Method field<br>Die er modified<br>7/1/2016 638 PM<br>6/19/2018 12.48 My<br>1/4/2019 22.25 SM<br>1/4/2019 22.25 SM<br>1/4/2019 22.25 SM<br>1/4/2019 83.25 My<br>1/4/2019 84.37 BM<br>1/4/2019 84.37 BM<br>1/4/2019 84.37 BM<br>1/4/2019 84.37 BM<br>1/4/2019 84.37 BM<br>1/4/2019 84.37 BM<br>1/4/2019 84.37 BM<br>1/4/2019 84.37 BM<br>1/4/2019 84.37 BM                                                                                                    | Type Size<br>File folder<br>File folder                                                                                                    | 4 Starth My Dia 20     14 Starth My Dia 20     15 Starth My Dia 20     15 | 24 Vae<br>at 20 Likewy<br>important ones<br>will end up,<br>ywhere you<br>ywhere you<br>ywhere you<br>ywhere you<br>ywhere you<br>ywhere you<br>ywhere you<br>of lease to an Gi<br>ywhere you<br>of lease to an Gi<br>of lease to an Gi                                                                                                    |
| Comput     Comput     Comput     Include it     Include it     include it     include it     if     if     | Innege                                                                                                    | 230         My Dec 30 Likrary           New folder           Date modified           7/1/2015 6/35 PM           6/15/2018 12-85 PM           1/1/2018 12-15 PM           1/1/2018 12-15 PM           1/1/2018 12-15 PM           1/1/2018 12-15 PM           1/1/2018 12-15 PM           1/1/2018 12-15 PM           1/2/2018 12-15 PM           1/2/2018 12-15 PM           1/2/2018 12-15 PM           1/2/2018 12-15 PM           1/2/2018 12-15 PM           1/2/2018 12-15 PM           1/1/2/2018 12-15 PM           1/1/2/2018 12-15 PM           1/1/2/2018 12-16 PM           1/1/2/2018 12-16 PM           1/1/2/2018 12-16 PM           1/1/2/2018 12-16 PM           1/1/2/2018 12-16 PM           1/1/2/2018 12-16 PM           1/1/2/2018 12-16 PM           1/1/2/2018 12-16 PM           1/1/2/2018 12-16 PM           1/1/2/2018 12-16 PM           1/1/2/2018 12-16 PM           1/1/2/2018 12-16 PM           1/1/2/2018 12-15 PM           1/1/2/2018 12-15 PM           1/1/2/2018 12-15 PM           1/1/2/2018 12-15 PM                                                                                                    | Type Size<br>File folder<br>File folder<br>File fo                                                                                                    | 4 Search My Di<br>ider called 'My Daz 3D<br>tof folders. The most<br>here files for morphs<br>n' and 'Environments'<br>buildings, landscape<br>there you store Lightin<br>buildings, landscape<br>there you store Lightin<br>buildings, landscape<br>there you store lightin<br>to your primary figu<br>ader Presets' (not show<br>the store of the store of the<br>folders you'l be look<br>folders you'l be look<br>this window open or<br>p, rar, 7z, or whatever I<br>downloaded in.                                                                                                    | 24 Vae<br>at 20 Library .<br>Velbrary . You<br>important ones<br>will end up,<br>y. where you<br>y. Where you<br>y. Where you<br>y. People',<br>y. People',<br>y. People                                                           |
| Comput     Comput     Include ii     P     P     S     P     res     s     s     res     s     s     res     s     s     res     s     s     res     s     s     lennents     k     res     s     s     lennents     k                                                                                                    | Innege Innege Innege Innege Install (E)  Program Files Data with Eum Name Inne Inne Inne Inne Inne Inne Inne In                                                                                                    | Z30 ► My Diz 30 Library ►<br>New Folder<br>7/1/2016 6/38 PM<br>6/19/2018 6/38 PM<br>1/1/2018 1/2018 6/38 PM<br>1/1/2018 1/2018 1/2018<br>1/1/2018 1/2018<br>1/1/2018 1/2018<br>1/1/2018 6/38 PM<br>1/1/2018 6/38 PM                                                                                                    | Type Size File folder File folder File fol                                                                                                    | fy Storth My Di<br>Ider called 'My Daz 3D<br>tof folders. The most<br>here files for morphs<br>nt' and 'Environments'<br>buildings, landscape<br>here you store Lighting<br>buildings, landscape<br>here you store Lighting<br>buildings, landscape<br>here you store lighting<br>buildings, landscape<br>here you store lighting<br>here to open these for<br>folders you'll be look<br>this window open or<br>p, rar, 7z, or whatever in<br>downloaded in.                                                                                                    | 94 Voe<br>we 20 Literary. You<br>important ones:<br>will end up.<br>y.where you<br>y.where you<br>s. etc. 'Light's,<br>s. etc. 'Light's,<br>s. etc. 'Light's,<br>s. etc. 'Light's,<br>s. etc. 'Light's,<br>to go on you<br>to go on you<br>to go on you<br>to go on you<br>to go on you<br>to go of file your                                                                                                    |
| Computer     Computer     Include in     P     p     coeds     s        | Innege  r Install (E) > Program Files > D.2.  Blazy > Share with > Burn  Name anBlocks annuls Comers Prests Comers Prests Comments File Finitionments Finitionments Finitionments Finitionments General Upp Prests Comers Finition Comments Finitionments Finitionments Fini                                                                                                    | 230 My Die 30 Librory My Die 30 Librory My Die 30 Librory Method field<br>Date modified<br>71/1/2016 638 PM<br>61/9/2018 1248 PM<br>11/1/2019 1225 PM<br>11/1/2019 1225 PM<br>11/1/2019 1225 PM<br>11/1/2018 833 PM<br>12/0/2018 647 PM<br>11/1/2018 843 PM<br>11/1/2018 843 PM                                                                                                    | Type Size File folder File folder File fol                                                                                                    | 4 Starth My Dia 20     16 Starth My Dia 20     16 Starth My Dia 20     16 Starth My Dia 20     16 Starth My Dia 20     17 Starth My Dia 20     17 | 24 Vae<br>at 20 Likewy<br>important ones<br>will end up,<br>ywhere you<br>ywhere you<br>ywhere you<br>ywhere you<br>yeepic<br>g. People<br>y. People<br>y. |
| Compute     Compute     Compute     Compute     Include it     Include it     for     for     | Innege                                                                                                    | 2.20 ▶ My Diz 30 Library ▶<br>New folder<br>7/1/2016 6:39 PM<br>6/1/2018 6:39 PM<br>6/1/2018 13:42 PM<br>1/4/2018 13:21 PM<br>1/4/2018 13:21 PM<br>1/4/2018 13:21 PM<br>1/4/2018 13:21 PM<br>1/2/2018 6:31 PM<br>1/2/2018 6:31 PM<br>1/2/2018 13:02 PM<br>1/2/2018 13:02 PM<br>1/2/2018 13:05 PM<br>1/2/2018 13:05 PM<br>1/2/2018 13:05 PM<br>1/2/2018 13:05 PM<br>1/2/2018 13:05 PM<br>1/2/2018 13:05 PM<br>1/2/2018 13:05 PM<br>1/2/2018 13:05 PM<br>1/2/2018 13:05 PM<br>1/2/2018 13:05 PM<br>1/2/2018 13:05 PM<br>1/2/2018 13:05 PM<br>1/2/2018 13:05 PM<br>1/2/2018 13:05 PM                                                                                                    | Type Size The folder The folder T                                                                                                    | 4 Search My Dr.  Ider called 'My Daz 3D  to folders. The most buildings. Indresses buildings. Indresses build | 24 Vast<br>at 20 Library .<br>Library . You<br>important ones<br>will end up,<br>y. where you<br>y. where you<br>y. expecting<br>a People<br>y. "People<br>y. "People<br>y.                                  |
| Computed Computed Co | Innege  Innege  Innege Install (E)  Program File  Data with  Bunn Inne Inne Inne Inne Inne Inne Inne I                                                                                                    | Z30 ► My Diz 30 Library ►<br>New Folder<br>71/2016 6-38 PM<br>619/2018 1-43 PM<br>619/2018 1-43 PM<br>11/2018 1-23 PM<br>11/2019 1-23 PM<br>11/2019 1-23 PM<br>11/2019 1-23 PM<br>11/2019 1-23 PM<br>11/2019 1-23 PM<br>11/2018 6-39 PM<br>11/2018 6-39 PM<br>11/2018 6-30 PM<br>11/2018 6-30 PM | Type Size File folder File folder File fol                                                                                                    | 4 Search My Di<br>Ider called 'My Daz 3D<br>tof folders. The most<br>here files for morphs<br>nt' and 'Environments'<br>buildings, landscape<br>here you store Lighting<br>buildings, landscape<br>here to open these for<br>folders you'l be look<br>folders you'l be look<br>this window open or<br>o, rar, 7z, or whatever to<br>downloaded in.                                                                                                    | 24 Vae<br>at 20 Litery<br>at 20 Litery<br>Library'. You<br>important ones<br>will end up.<br>Yuher you<br>s, etc. 'Light's, sec. 'Light's<br>s, etc. 'Light's, sec. 'Light's<br>s, etc. 'Light's, and so c<br>divers to install you<br>to go out because<br>ing for in the next.<br>your desktop an<br>sype of file your                                                                                                    |

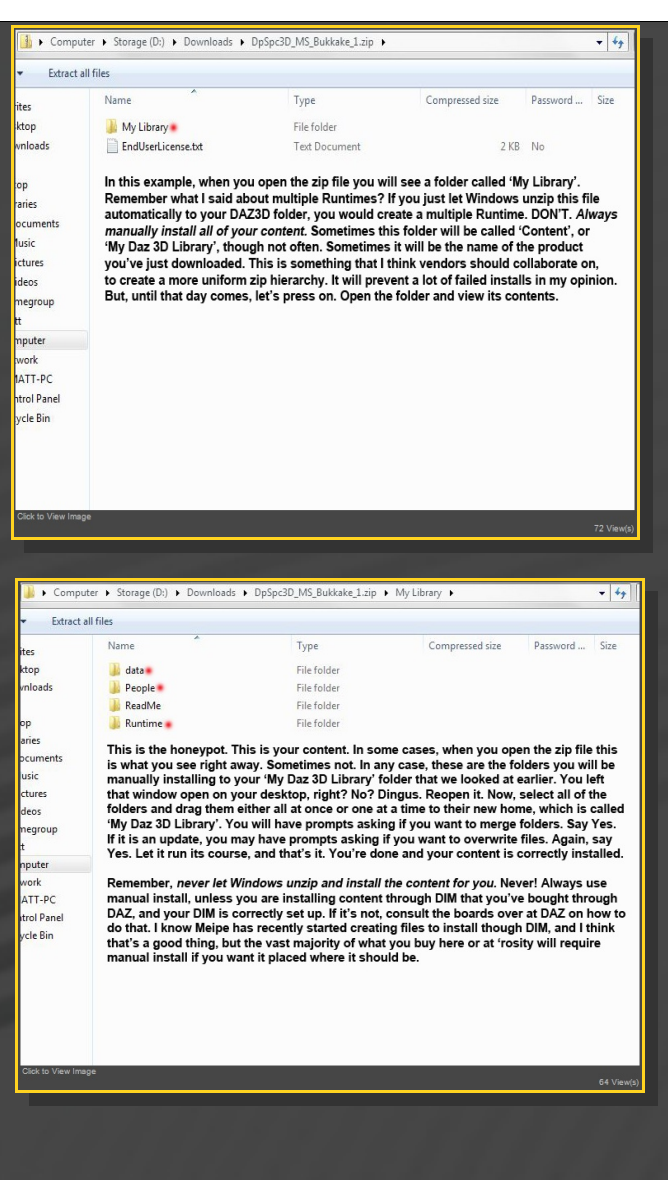

**For MAC users:** (instructions courtesy of Guttersnipe):

1. Locate your "My Library" folder and COPY the unarchived contents of your product by dragging and dropping while holding down the "alt" button.

2. A dialogue will appear.

DO NOT PRESS RETURN OR CLICK ON "REPLACE"

This is very, very important – if you do it will delete everything you have in any matching folders.

Instead click on "Apply to All" and then (carefully) click on "MERGE":

You may need to refresh your content library (alt-click on "My Library" and select "refresh" from the context menu) or restart Daz to see your new items.

#### 3 - Where is my content?

You can access to the presets in your Content Library tab under **People/Genesis 9/Anatomy/Golden Palace/8-Storming the Palace:** 

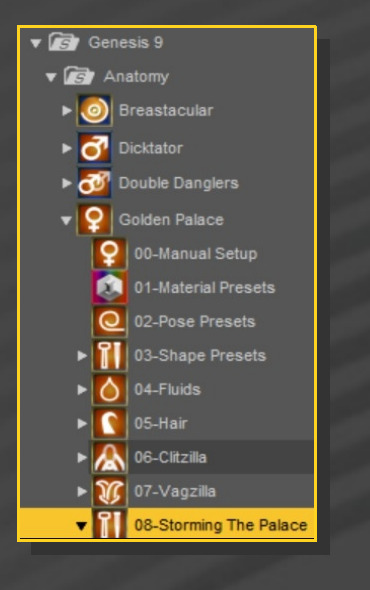

Morphs and presets can be dialed in the parameters tab (presets are on G9, morphs on GP):

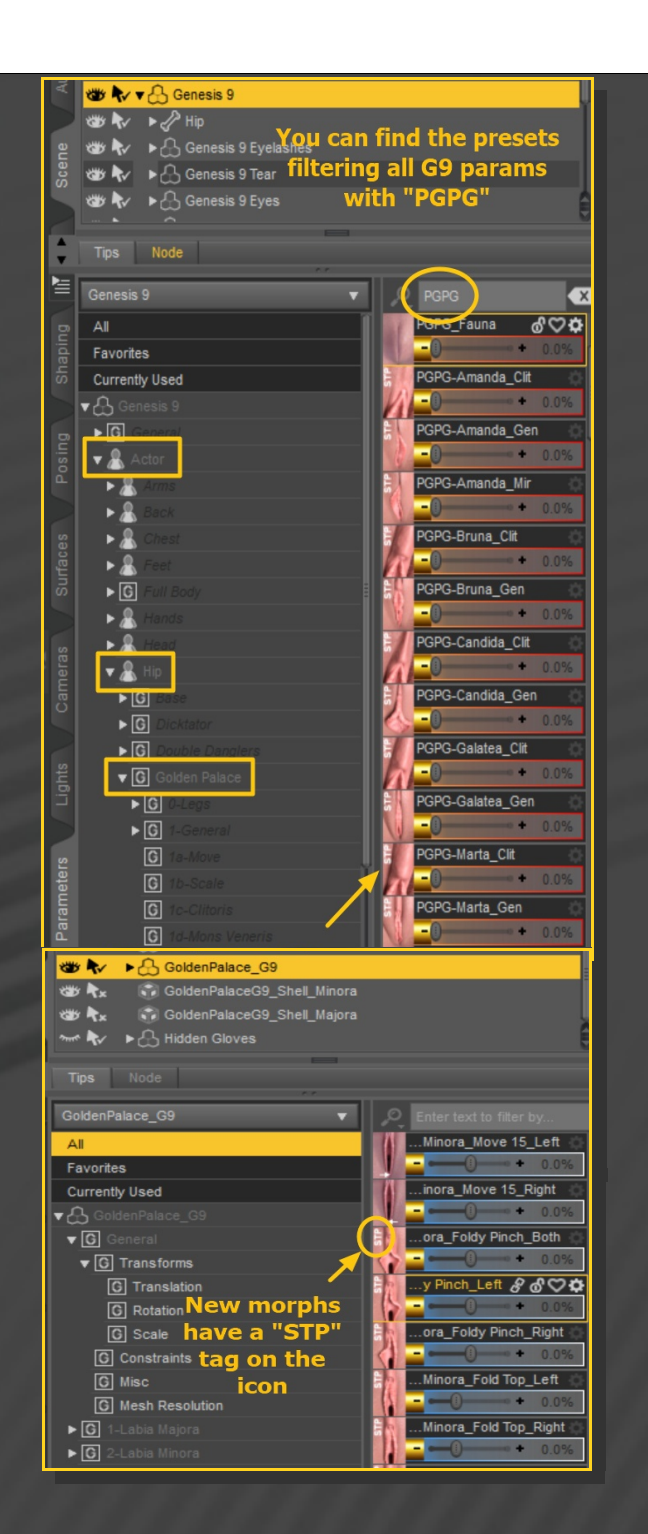

#### 4 – Presets

Having G9 or any of its nodes selected, load the selector script and any Golden Palace preset:

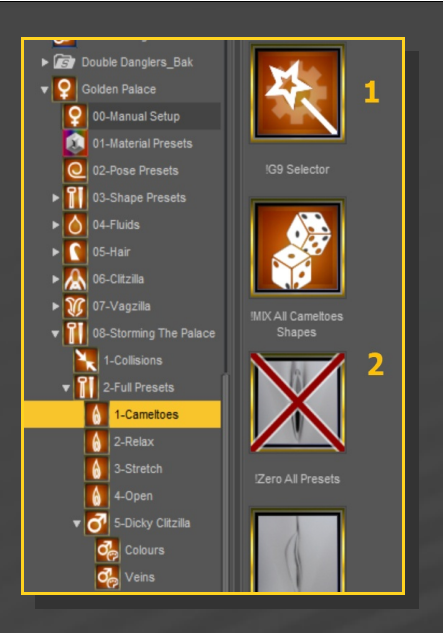

Presets are split between the vulval area and the clitoris, for more possibilities.

Some moving and scaling parameters are included to edit the preset's look:

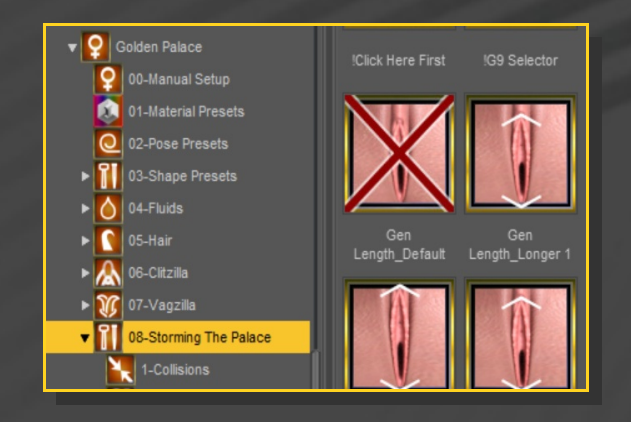

#### 5 – Penis Clitzilla

You can now transform the clitoris and part of the vulval vestibule into a penis complete with testicles. You need to load "*2a-Golden Palace Smart\_Wild*" on G9 (NOT the Vanilla preset, as the materials are injected on the "*Addons*" Geoshell).

First load any of the '*Dicky Clitzilla*' presets on G9:

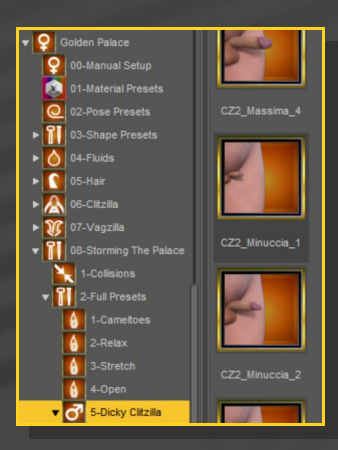

You may also want to close the remaining labias:

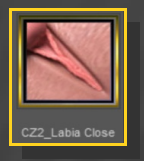

Then load one of the colours presets, and 'Fix GP Displacement', that will get rid of GP's labias displacement poking though the testicles.

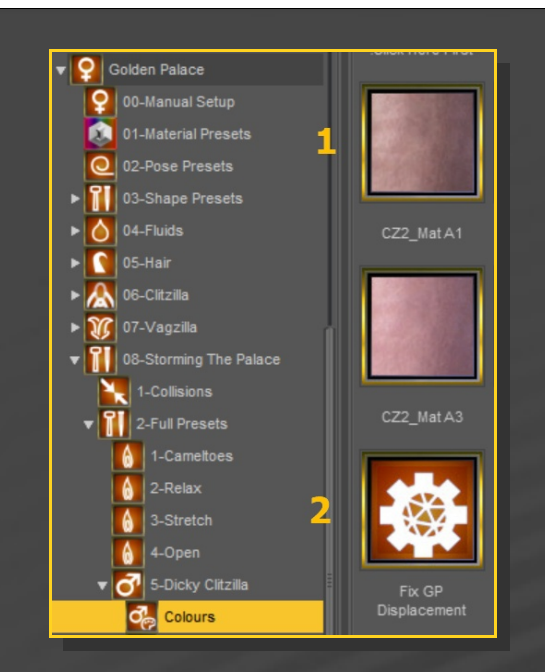

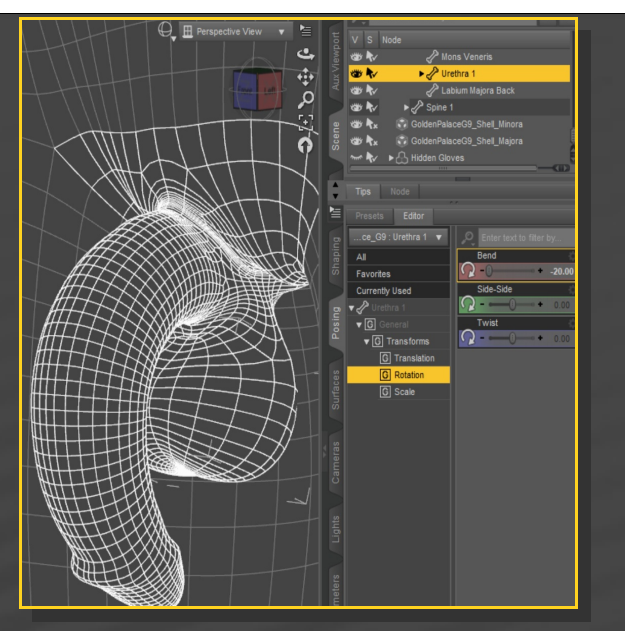

6 – Bonus stuff

Some bonus are included:

Last, you may want to add some veins on the shaft:

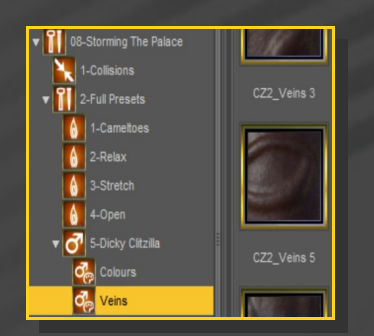

The shaft is posable with Clitzilla's bones, the testicles with the Urethra 1's bone:

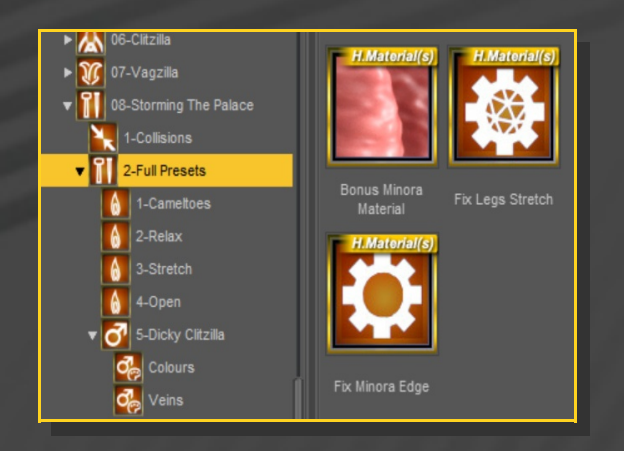

The '*Fix Legs Stretch*' is an UV fix to improve the texture look when legs are spread:

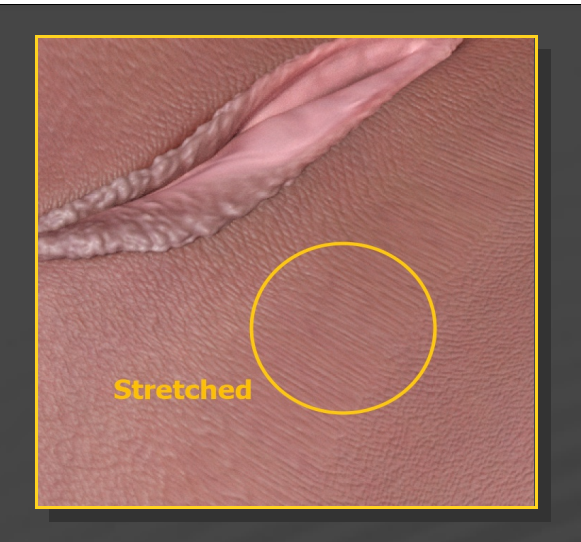

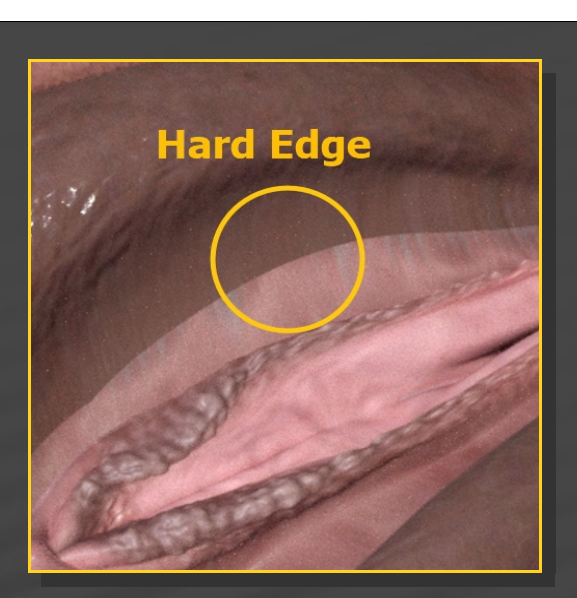

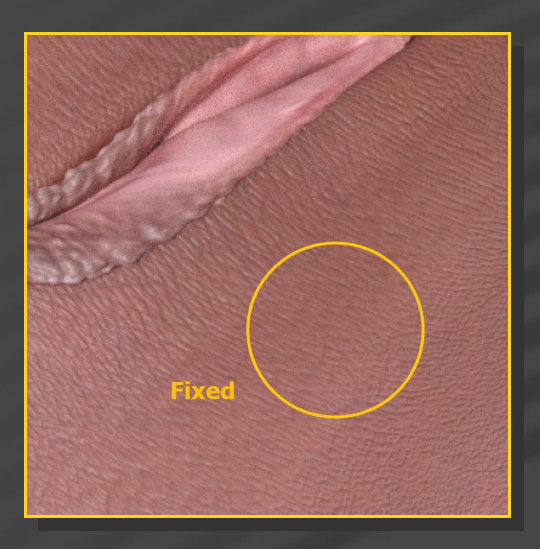

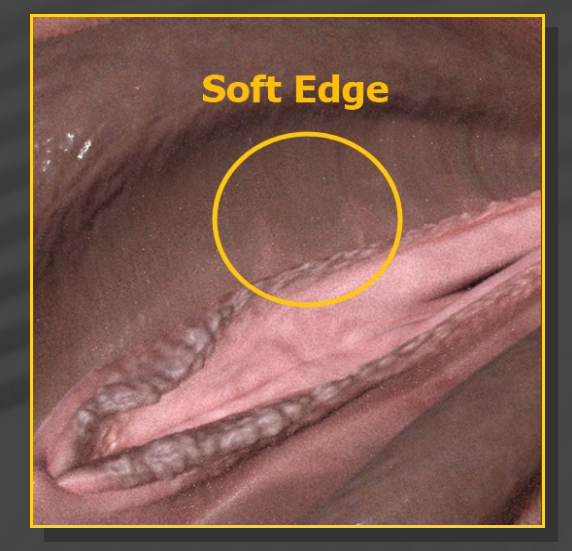

## 7 – Collisions

• Check the collisions tutorial! You can find it here:

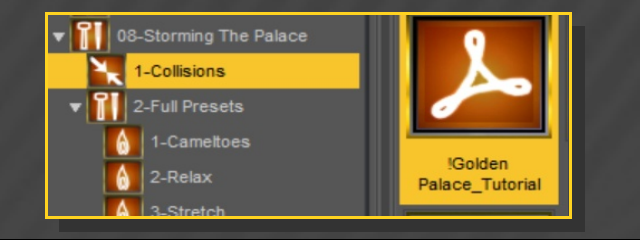

The '*Fix Minora Edge*' smoothes the texture edge between labia majora and minora... This is visible only with some shape presets: